## Chamber Business Lunch & After Hours Sign-up Procedure January 2017

To sign up for a Chamber event you need to go to the Chamber calendar at: <u>http://sanibel-island.sanibel-</u>captiva.org/events/calendar.

## Please note all registrations now require payment at the time of this registration.

Navigate to the month you are interested in and find the entry on the calendar.

Sample screens are shown below.

Click on the event. This will take you to the event page.

On the event page you will see a box that says 'Register Now'.

If the event is full (or it is past the cut-off date) it will say "Sorry, public registration for this event has been closed". Click on the box. This will give you 2 choices.

- 1 You can log in to your membership and select your name from the list (or check representative is not on the list)
  - a. Click 'continue'
  - b. The next screen has your information which you can modify if you wish
    - i. You can add additional people at this time
  - c. Click Next.
  - d. Click Checkout this will take you through the credit card processing screens.
  - e. All fields on the checkout screen for credit card processing are required.
- 2 To the right of the login click on 'click here to continue your event registration (no login is necessary)
  - a. On the next screen fill in the required information
    - i. You can add additional people at this time
  - b. The rest of the steps as listed above

# Chamber Business Lunch & After Hours Sign-up Procedure January 2017

### Calendar Page

| 8-                                                                                                    |          |                     |                |   |     |       |          |      |     |
|----------------------------------------------------------------------------------------------------|----------|---------------------|----------------|---|-----|-------|----------|------|-----|
| Eile Edit View History Bookmarks Iools Help                                                                              |          |                     |                |   |     |       | -        | •    | ×   |
| Events Calendar Sanibel Ca × +                                                                                           |          |                     |                |   |     |       |          |      | - 0 |
| 3 sancapnew.chambermaster.com/events/calendar/2017-01-01                                                                 | C        | Q pine warbler      | ÷              | ☆ | Ê   |       | + 1      | A () | ≡   |
| 🔄 AOL.com 🛞 CC 🔕 City 🛞 Godaddy Ġ Analytics 🖓 Sptest.net 🔣 WunderMap Ġ Google Drive 🛞 TViewer 🦻 CMS Log                  | in 🕑 Si  | anibel Captiva Cham | 🔞 CM 🧏 Weather |   | NHC | We We | Transfer |      | 33  |
|                                                                                                    |          |                     |                |   |     |       |          |      | -   |
| Sanibel-Captiva<br>Chamber of Commerce Where to STAY ~ Where to PLAY ~ Where to DINE ~ Where to SHOP Where to LIVE Islam | nd WEDDI | NGS Islands INFO 🗸  |                |   |     |       |          |      | E   |
| LODGING SPECIALS LIVE BEACH CAMS BUS                                                                                     | INESS SI | EARCH               |                |   |     |       |          |      |     |
|                                                                                                    |          |                     |                |   |     |       |          |      |     |
|                                                                                                    |          |                     |                |   |     |       |          |      |     |

## Events Calendar

| Any Category                                         | •                  |                                                                                                    |                                                                                                    |                                                                                                    |                                                                                                    |                                                                                                    |
|------------------------------------------------------|--------------------|----------------------------------------------------------------------------------------------------|----------------------------------------------------------------------------------------------------|----------------------------------------------------------------------------------------------------|----------------------------------------------------------------------------------------------------|----------------------------------------------------------------------------------------------------|
| Enter Reyword                                        |                    |                                                                                                    |                                                                                                    |                                                                                                    |                                                                                                    |                                                                                                    |
| But                                                  | - Man              | 70e=                                                                                                    | < January 2017 >>                                                                                                    | Thy                                                                                                    | Fit                                                                                                    | RSS Feed Print Events List V                                                                                                    |
| 1                                                    | 2                  | 3                                                                                                    | 4                                                                                                    | 5                                                                                                    | 6                                                                                                    | 7                                                                                                    |
| hald sezion<br>nă 8 Dener Cals () Traditons<br>Beadh | Beach Photo seesan | Beach Thole service<br>Free Bring's Nelvon Thur<br>Free Bring's Nelvon Thur<br>Free Surestade Houd True Thur<br>Free Calacitated Houd True Thur<br>Free Colacitated Houd True Thur<br>Free Colacitated Houd True Thur<br>Free Colacitated Houd True Thur<br>Free Colacitated Houd True Thur<br>Free Colacitated Houd True<br>Free Colacitated Houd True<br>Free | Backh Photo eveninin.<br>Book Attis Fine Ank Gallery, by Jac Lana<br>Liam Atara Sakot (trail Pinet<br>Time Bios & Walds Tau<br>Banghen In Fried Colorans-Jambel<br>Public Liman<br>Balghen Erk Ab and Campiven-<br>Alterioans Gandbell Public Lindary<br>Pinet Pinetä Mankes (Program<br>Bio, Artis Fine Arts Calify Santhel<br>Capito Ant Lagan Tagdithaser) | Biach Photo sensition<br>Sender of menutypin & Charavenet<br>Sense Certer a Journey Charavenet<br>Lase as the Apr<br>Photo Scheme And Scheme Care House<br>et Samet Universities Care House<br>et Samet Universities Care House<br>Res Data Scheme Charavenet<br>Res Data Scheme Charavenet<br>Res Data Scheme Charavenet<br>Pres Data Scheme Charavenet<br>Free Data Scheme Thomas<br>Free Data Scheme Thomas<br>Free Data Scheme Thomas<br>Press Data Scheme Thomas<br>Scheme Thomas Scheme Charavenet<br>Scheme Scheme Scheme Scheme<br>Scheme Scheme Scheme Scheme<br>Scheme Scheme Scheme Scheme<br>Scheme Scheme Scheme Scheme<br>Scheme Scheme Scheme Scheme<br>Scheme Scheme Scheme Scheme<br>Scheme Scheme Scheme Scheme<br>Scheme Scheme Scheme Scheme<br>Scheme Scheme Scheme Scheme<br>Scheme Scheme Scheme Scheme<br>Scheme Scheme Scheme Scheme Scheme<br>Scheme Scheme Scheme Scheme Scheme<br>Scheme Scheme Scheme Scheme Scheme<br>Scheme Scheme Scheme Scheme Scheme<br>Scheme Scheme Scheme Scheme Scheme<br>Scheme Scheme Scheme Scheme Scheme<br>Scheme Scheme Scheme Scheme Scheme Scheme<br>Scheme Scheme Scheme Scheme Scheme Scheme<br>Scheme Scheme Scheme Scheme Scheme Scheme<br>Scheme Scheme Scheme Scheme Scheme Scheme Scheme<br>Scheme Scheme Scheme Scheme Scheme Scheme<br>Scheme Scheme Scheme Scheme Scheme Scheme Scheme<br>Scheme Scheme Scheme Scheme Scheme Scheme Scheme<br>Scheme Scheme Scheme Scheme Scheme Scheme Scheme<br>Scheme Scheme Scheme Scheme Scheme Scheme Scheme Scheme<br>Scheme Scheme | Beach Photo seasons<br>SOC7 Heades Receptain Counting<br>Conference<br>BIO ANTES prime Artis Gallery, by Jap Lana<br>Free Reck, Data Phogoam<br>Free Reck, Taka Phogoam<br>Dio ANTE Free Artis Gallery, Banchel<br>Capitol, Anti Sagoor Stydf Unitseen <sup>4</sup><br>Free Reak Photon<br>United Taka<br>"Stores for Openings" at Santhel Public<br>Library. | Beach Photo session<br>COCF Healthd Everylades Challion<br>Contension<br>BIG ARTE Film Arts Collenn by Carl Lans.<br>Free Farms & Crack Dater, Program<br>Free Carlos & Crack Program<br>BIG ARTE Film Arts Callery, Santael<br>Carlos art Lagon "Light Dessen"<br>Free Birts at the Rinkige |

### **Event Page**

| a٤ |                                                                                                    |         |       |     |         |     |   |      |
|----|----------------------------------------------------------------------------------------------------|---------|-------|-----|---------|-----|---|------|
| B  | le Edit View History Bookmarks Iools Help                                                                                                    |         |       |     | -       |     | × | 3. n |
| J  | Chamber Business Lunch - Jan × +                                                                                                    |         |       |     |         |     |   | - 0  |
| 0  | 🗲 🛈 sancapnew.chambermaster.com/events/details/chamber-business-lunch-january-2017-01-10-2017-22691 🛛 C 🗍 🔍 pine warbler                          | ÷ •     | ☆自    |     | +       | A ( | 0 | ≡    |
| C  | 🖌 AOL.com 🐵 CC 🙆 City 🖲 Godaddy 💪 Analytics 🔿 Sptest.net 🔜 WunderMap 💪 Google Drive 😗 TViewer 😤 CMS Login 🛞 Sanibel Captiva Cham 🚇 CM 🔭 W         | /eather | S NHC | WeT | ransfer |     |   | 33   |
|    | Sanibel-Captiva<br>Chamber of Commerce Where to STAY - Where to PLAY - Where to DINE - Where to SHOP Where to LIVE Island WEDDINGS Islands INFO - |         |       |     |         |     |   | Î    |
|    |                                                                                                    |         |       |     |         |     |   |      |

## Chamber Business Lunch - January 2017

|                                                                                                    | Share: 🔛 🚍 📲 🖛 🗲 🎾 in                                                                    |
|----------------------------------------------------------------------------------------------------|------------------------------------------------------------------------------------------|
| Name: Chamber Business Lunch - January 2017                                                                                                    | Back to Calendar                                                                         |
| Date: January 10, 2017                                                                                                    | Event Sponsors:                                                                          |
| Time: 11:30 AM - 1:30 PM EST                                                                                                    |                                                                                          |
| Register Now                                                                                                    |                                                                                          |
| Event Description:<br>The Santel & Captus Islands Chamber of Commerce Business Lunch.                                                                                                    |                                                                                          |
| This event will be held at the "Sanibel Recreation Center".                                                                                                    | Location:<br>Sanibel Receation Center<br>3800 Sambel-Captiva Road, Sanibel               |
| The Sponsor is "City of Sambel Recreation Center".                                                                                                    | View a Map                                                                               |
| The Speaker is "Wayor Keven Ruane".                                                                                                    | Date/Time Information:<br>01/10/2017 at 11:30 am                                         |
| The Santiel & Caption stands Chamber of Commerce Business Lunch is a monthly networking opportunity held on the 2nd Tuesday of each month from 11:30 a.m. until 1:30 p.m. at various member<br>locations.<br>The Chamber attempts to provide speakers to discuss relevand business topics for the membership. | Contact Information:<br>Chamber + 472-1966<br>Send an Emai                               |
|                                                                                                    | Fees/Admission:<br>Please note: This event is for Chamber members and their guests only. |
|                                                                                                    | All online registrations now require payment at time of registration                     |
| 🚳 赵 🕾 🧮 ⋵ 🚾                                                                                                    | ▲ 📜 🌵 10:06 AM<br>12/30/2016                                                             |

## Chamber Business Lunch & After Hours Sign-up Procedure January 2017

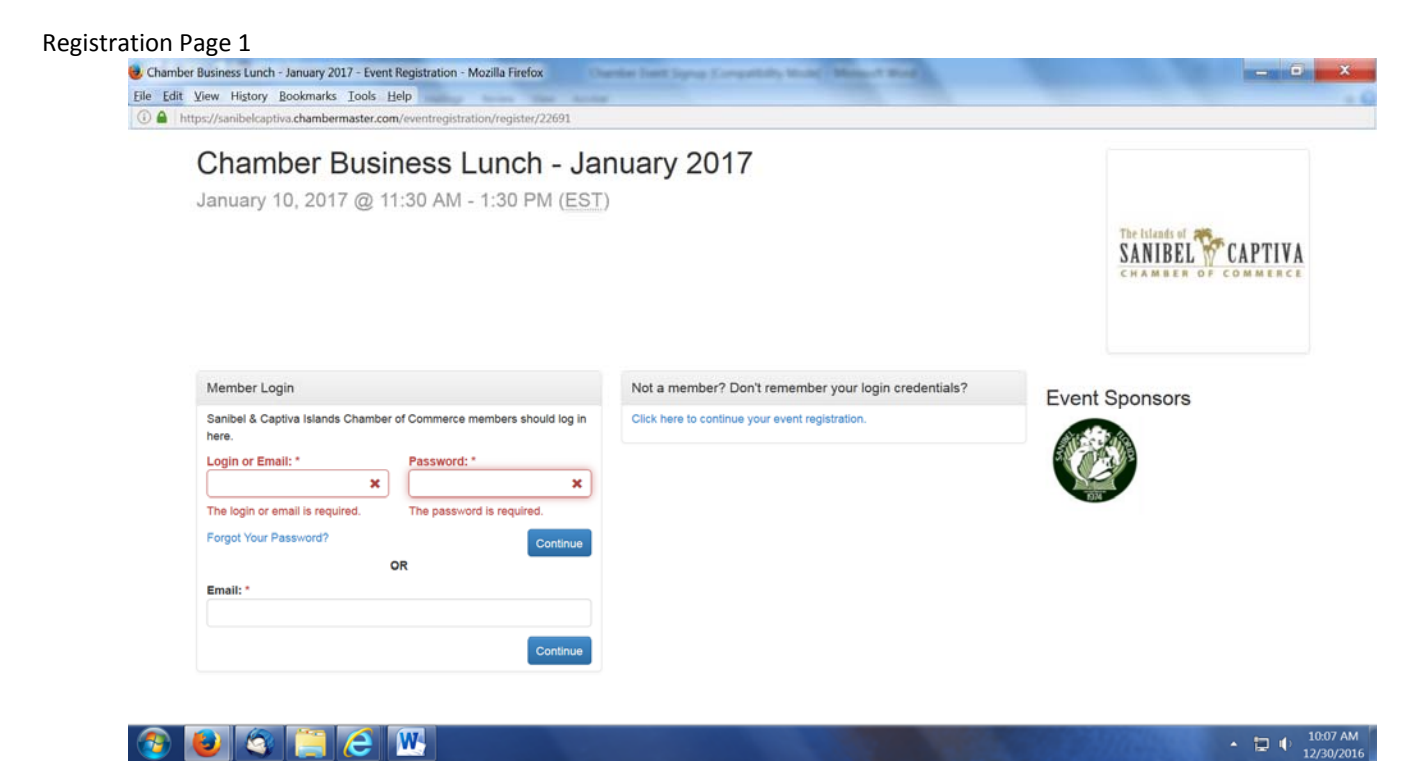

### **Registration Page 2**

|                                                                                                    | Dusiness Lun                                                             | ich - January        | 2017                                       |                                                            |                |                             |
|----------------------------------------------------------------------------------------------------|--------------------------------------------------------------------------|----------------------|--------------------------------------------|------------------------------------------------------------|----------------|-----------------------------|
| January 10, 20                                                                                               | 17 @ 11:30 AM - 1:3                                                      | 0 PM ( <u>EST</u> )  |                                            |                                                            |                |                             |
|                                                                                                    |                                                                          |                      |                                            |                                                            | The Islands of | CADTIVA                     |
|                                                                                                    |                                                                          |                      |                                            |                                                            | CHAMBER        | OF COMMERCE                 |
|                                                                                                    |                                                                          |                      |                                            |                                                            |                |                             |
|                                                                                                    |                                                                          |                      |                                            |                                                            |                |                             |
|                                                                                                    |                                                                          |                      |                                            |                                                            |                |                             |
|                                                                                                    |                                                                          |                      |                                            |                                                            |                |                             |
| Sanibel & Captiva Isla<br>Log-in to check for spec                                                           | ands Chamber of Commerce Men<br>cial Members Only rates! GO              | nbers                |                                            |                                                            |                |                             |
| Sanibel & Captiva Isla<br>Log-in to check for spec                                                           | ands Chamber of Commerce Men<br>cial Members Only rates! GO              | nbers                |                                            |                                                            |                |                             |
| Sanibel & Captiva Isla<br>Log-in to check for spec                                                           | ands Chamber of Commerce Men<br>cial Members Only rates! GO              | nbers                |                                            |                                                            |                |                             |
| Sanibel & Captiva Isla<br>Log-in to check for spe<br>Attendees<br>First Name                                 | ands Chamber of Commerce Men<br>cial Members Only rates! GO<br>Last Name | Company              | Email                                      | Choose one Pricing Details                                 |                | Total                       |
| Sanibel & Captiva Isla<br>Leg-in to check for spe<br>Attendees<br>First Name                                 | Last Name                                                                | Company<br>X Company | Email<br>Email X                           | Choose one Pricing Details                                 |                | Total<br>\$20.00 <b>1</b> × |
| Sanibel & Captiva Isla<br>Log-in to check for spe<br>Attendees<br>First Name                                 | Last Name Last Name Last Name The field is required.                     | Company<br>Company   | Email<br>Email X<br>The field is required. | Choose one Pricing Details                                 |                | Total<br>\$20.00            |
| Sanibel & Captiva Isla<br>Log-in to check for spea<br>Attendees<br>First Name<br>First Name<br>Add Attendees | Last Name Last Name Last Name The field is required;                     | Company<br>Company   | Email<br>Email X<br>The field is required. | Choose one Pricing Details Business Lunch Event Member Fee | •              | Total<br>\$20.00            |
| Sanibel & Captive Isla<br>Log-in to check for spea<br>Attendees<br>First Name<br>First Name<br>Add Attendee  | Last Name Last Name Last Name The field is required.                     | Company<br>Company   | Email<br>Email X<br>The field is required. | Choose one Pricing Details Business Lunch Event Member Fee |                | Total<br>\$20.00 👤 🗙        |

## Chamber Business Lunch & After Hours Sign-up Procedure January 2017

### **Checkout Screen**

| January 10, 2017 @ 11:30 AM - 1:30 PM ( <u>EST</u> )                       |   |                                              |               |                           |         |
|----------------------------------------------------------------------------|---|----------------------------------------------|---------------|---------------------------|---------|
|                                                                            |   |                                              |               | The Islands of SANIBEL C. | APTIVA  |
| Contact Information * Required fields                                      |   |                                              |               |                           |         |
| Primary Contact: *                                                         |   | Contact Details:                             |               |                           |         |
| . Steve Ehrhart                                                            | • | Steve Ehrhart<br>support@sanibel-captiva.org |               |                           |         |
| Comments:                                                                  |   |                                              |               |                           |         |
|                                                                            |   |                                              |               |                           |         |
|                                                                            |   |                                              |               |                           | dl      |
| Summary                                                                    |   |                                              |               |                           |         |
| Name                                                                       |   |                                              | Description   | Quantity                  | Total   |
| Business Lunch Event Member Fee. Pre-registration Business Lunch Event Fee |   |                                              | Steve Ehrhart | 1                         | \$20.00 |
|                                                                            |   |                                              |               | Total Amount              | \$20.00 |
| se Back Chackout Cancel                                                    |   |                                              |               |                           |         |